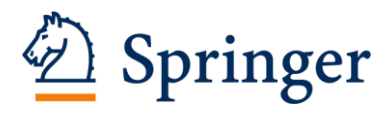

## PubMedによるCEN論文の検索方法

#### 1. PubMed (http://www.ncbi.nlm.nih.gov/pubmed)トップページのAdvancedをクリックします。

| S NCBI Resources 🗹 How To 🖸                                                      |                                                                                                    | Sign in to NCBI                                                                       |
|----------------------------------------------------------------------------------|----------------------------------------------------------------------------------------------------|---------------------------------------------------------------------------------------|
| Publiced.gov<br>US National Library of Medicine<br>National Institutes of Health | Advanced                                                                                                    | Search Help                                                                           |
|                                                                                  | PubMed<br>PubMed comprises more than 23 million citations for biomedical literature from<br>MEDLINE, life science journals, and online books. Citations may include links to<br>full-text content from PubMed Central and publisher web sites. | PubReader<br>A whole new way<br>to read scientific<br>literature of<br>PubMed Central |

2. 検索項目を"Journal"、"Date-Publication"、"Text Word"と設定し、それぞれ" Clinical and Experimental Nephrology "、"出版年(例:2012-2013年)"、"検索したい単語(例:Kidney)"と入力 してSearch をクリックします。

| ((("Clinical and Experimental Nephrology"[Journal])) AND ("2012"[Date - Publication] : "2013"[Date - Publication])) AND Kidney[Text Word] |   |                 |              |  |
|----------------------------------------------------------------------------------------------------|---|-----------------|--------------|--|
| Edit                                                                                                    |   |                 | <u>Clear</u> |  |
| Builder                                                                                                    |   |                 |              |  |
| Journal  Clinical and Experimental Nephrology                                                                                             | 0 | Show index list |              |  |
| AND V Date - Publication V 2012 to 2013 × Show index list                                                                                 |   |                 |              |  |
| AND V Text Word V Kidney                                                                                                    | 0 | Show index list |              |  |
| AND V All Fields V                                                                                                    | • | Show index list |              |  |
| Search or Add to history                                                                                                    |   |                 |              |  |

#### 3. 上記により、PubMed上で掲載誌と出版年を限定した論文検索が可能です。

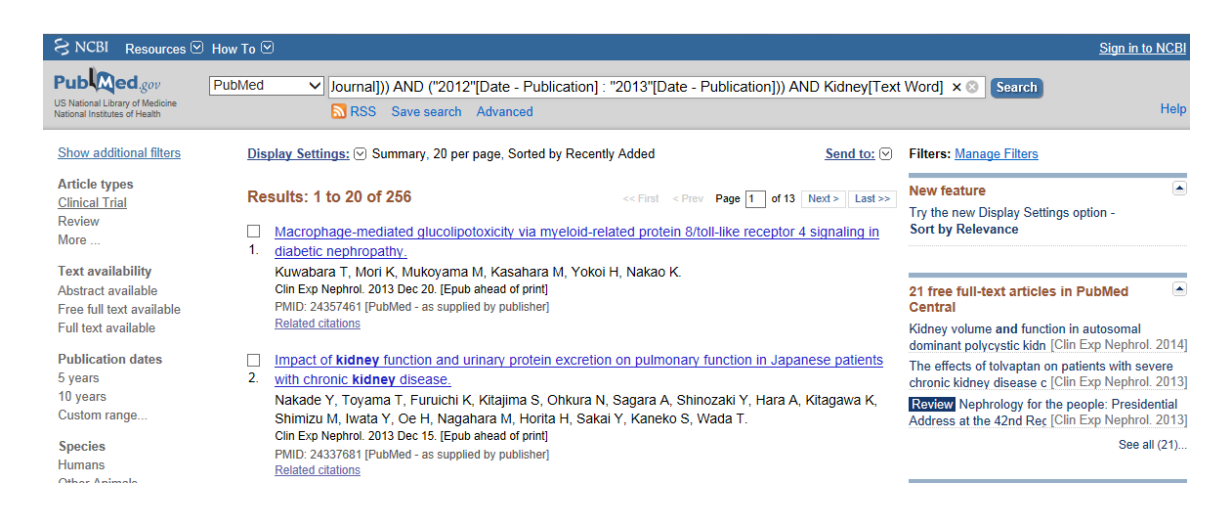

4. 論文タイトルをクリックするとAbstractの閲覧が出来ます。さらにSpringerのマークをクリックすると全文が閲覧できるページにジャンプします。

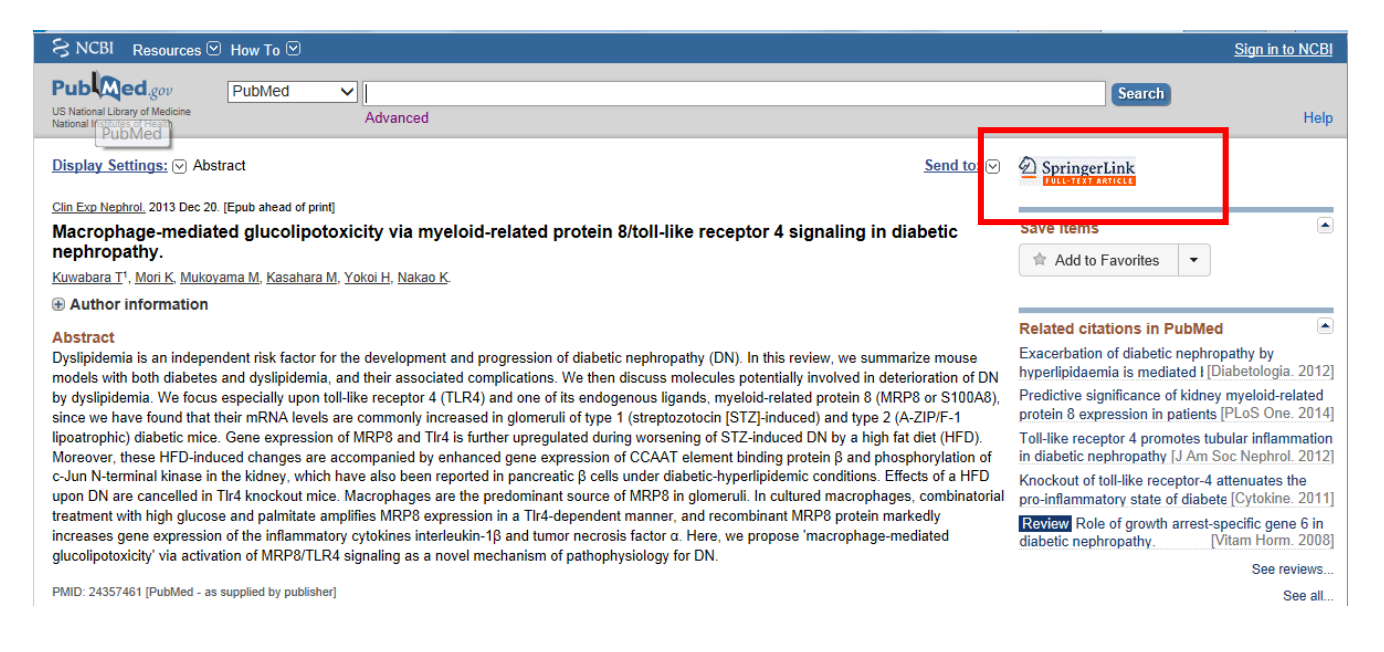

# 5. Export Citationをクリックすることによりreference用のデータもダウンロード出来ます。

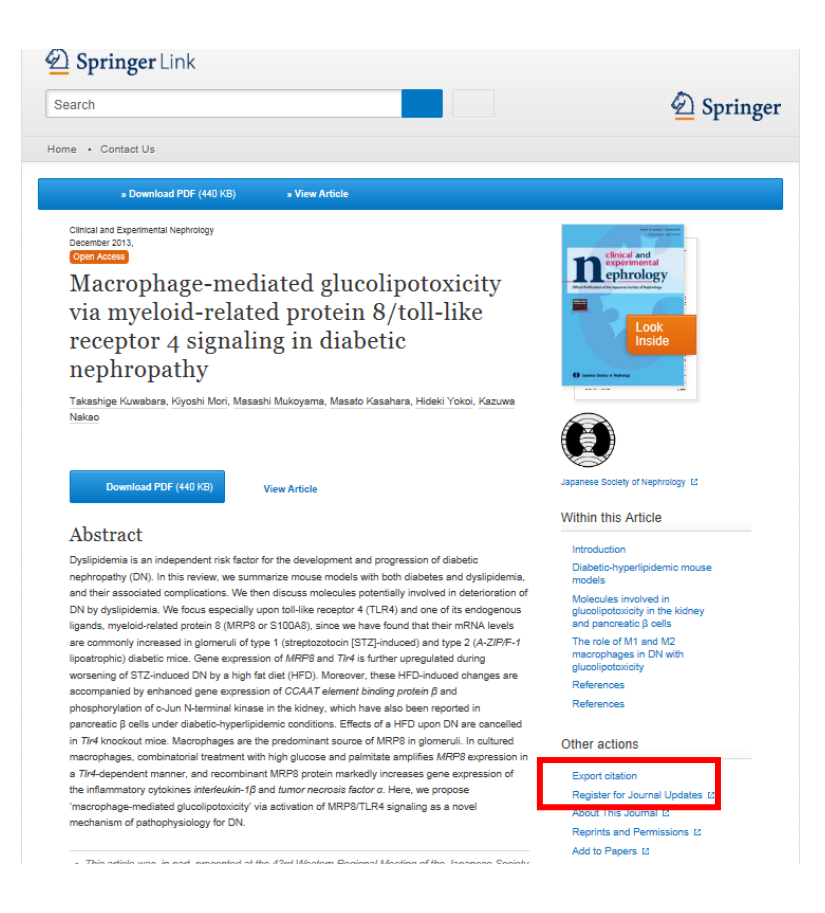

## 注意:目的の論文がダウンロードできず、下記のような表示が出る場合があります。

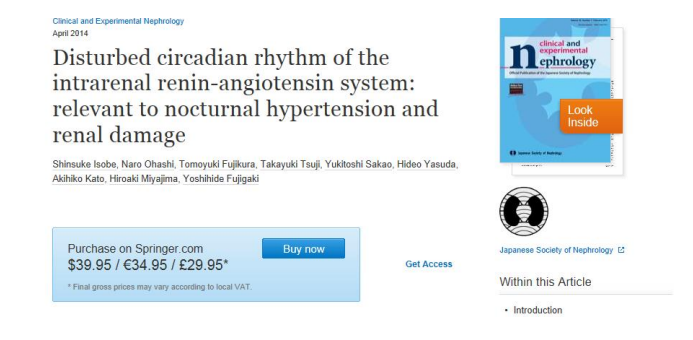

## その場合は一度そのページを閉じ、腎臓学会様のHPからJournal>会員の方はこちらをクリックして ユーザー名、パスワードを入力して下さい。全文へのアクセスが可能になります。

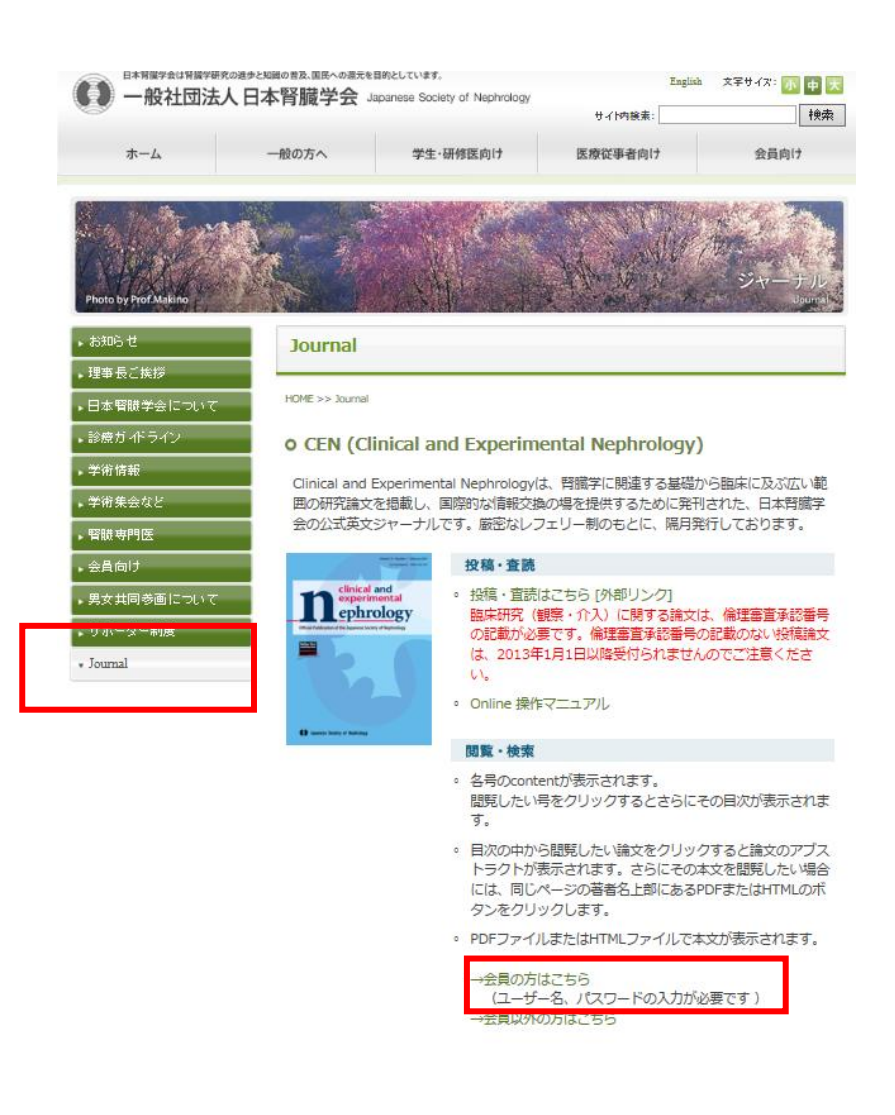